## Οδηγός αιτήματος πρόσβασης στην πλατφόρμα FT.com (Financial Times online) μέσω της ιδρυματικής συνδρομής του Οικονομικού Πανεπιστημίου Αθηνών

## Χρησιμότητα:

Το Οικονομικό Πανεπιστήμιο Αθηνών διαθέτει ιδρυματική συνδρομή στην πλατφόρμα FT.com (Financial Times on-line) και προσφέρει στα μέλη του πρόσβαση, ωστόσο είναι απαραίτητη η ατομική εγγραφή με δήλωση του ιδρυματικού λογαριασμού e-mail. Ο παρόν οδηγός απευθύνεται στα μέλη της κοινότητας του Οικονομικού Πανεπιστημίου Αθηνών και περιλαμβάνει τη διαδικασία αιτήματος πρόσβασης στην πλατφόρμα FT.com.

## Διαδικασία εγγραφής:

Μπορείτε να ξεκινήσετε τη διαδικασία αιτήματος πατώντας στο σύνδεσμο <u>https://find-your-</u> subscription.ft.com/?&. Θα μεταβείτε στην ακόλουθη οθόνη και θα πληκτρολογήσετε την αγγλική ονομασία του Πανεπιστημίου:

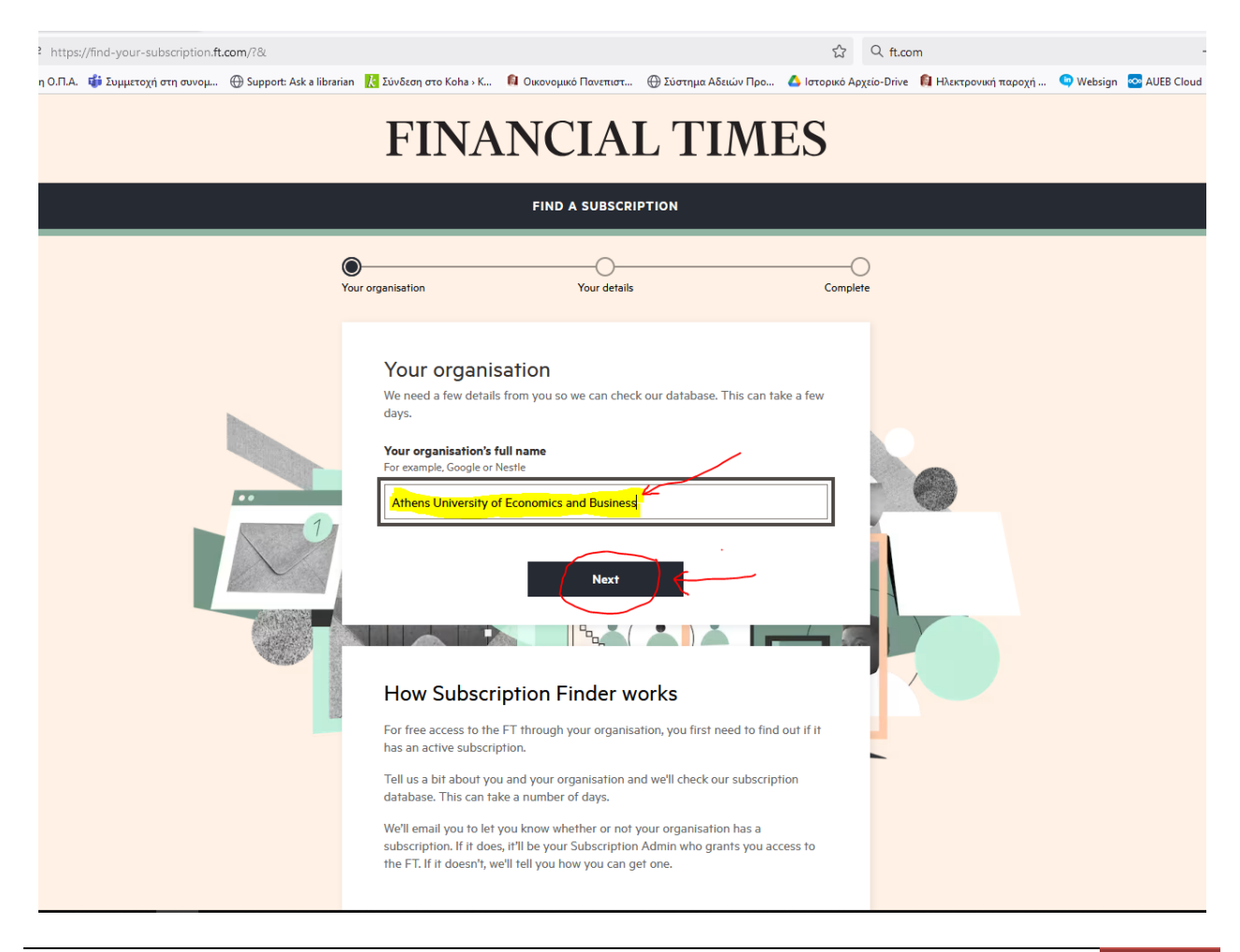

Στη συνέχεια θα συμπληρώσετε τα ατομικά σας στοιχεία (όνομα και επίθετο στα αγγλικά, χώρα και τον ιδρυματικό λογαριασμό e-mail που διαθέτετε). **ΠΡΟΣΟΧΗ:** Είναι απαραίτητο να δηλωθεί ο ιδρυματικός σας λογαριασμός e-mail για να γίνει αποδεκτή η αίτησή σας.

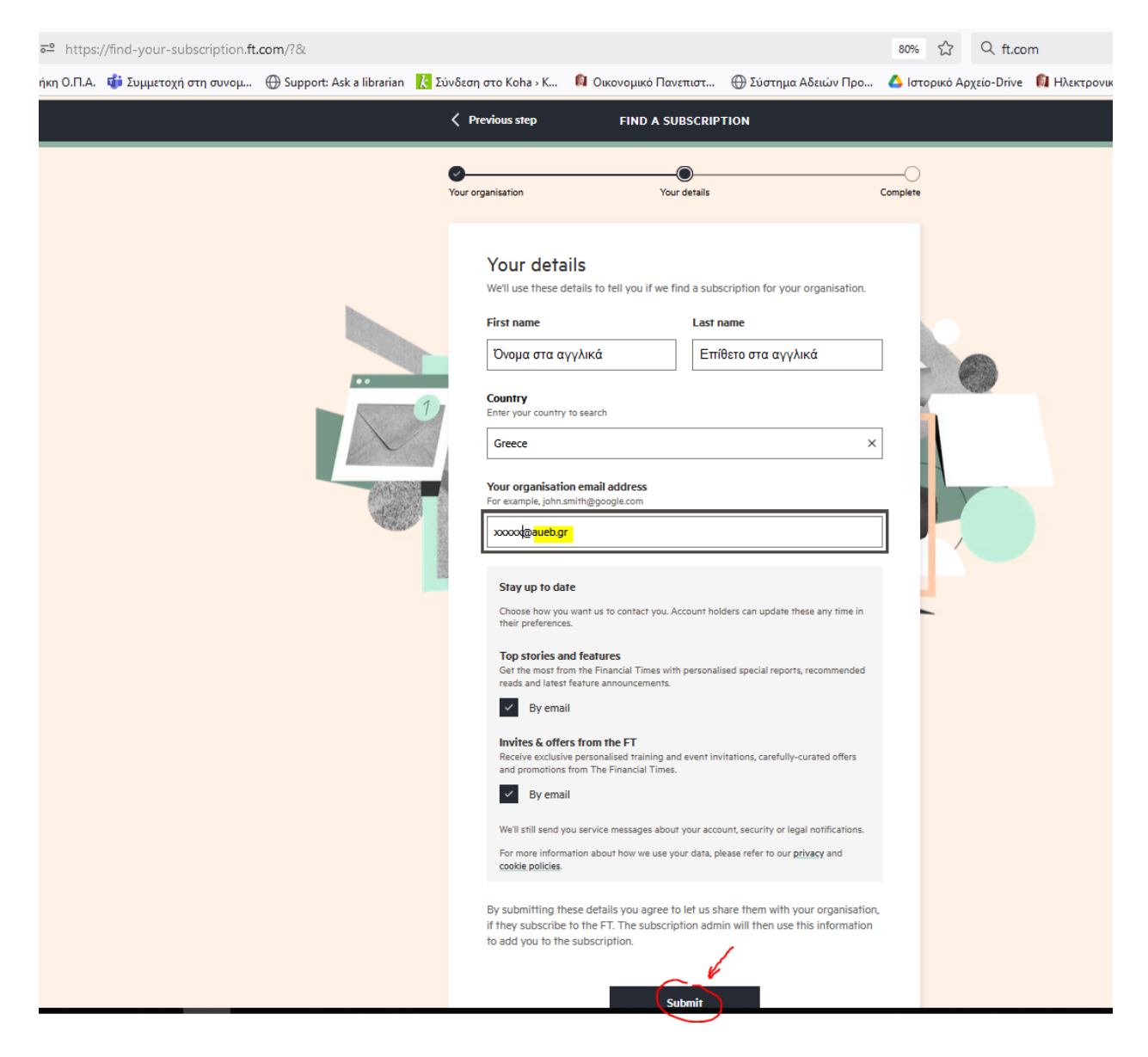

Πατώντας «Submit» στην προηγούμενη οθόνη θα μεταφερθείτε στην επόμενη οθόνη η οποία σας ενημερώνει ότι έχει παραληφθεί η αίτησή σας από τους διαχειριστές.

| ଙ୍≗ https://find-your-subscription.ft.com/confirmation?userData<br>riκη Ο.Π.Α. ₲ Συμμετοχή στη συνομ 💮 Support: Ask a librarian 🤾 | = O2DTt5Mkj%2FqjLmS4BrlODq<br>Σύνδεση στο Koha - Κ Ω Οικοι<br>FINAN<br>Your organisation                                                                                                    | Vva7AOyiNw1Sfi<br>ICIAI<br>FIND A SUBSCRIP<br>Your details                           | CzDyfHT0DWG5rL0J%28.<br>⊕ Σύστημα Αδειών Προ<br><b>Δ΄ ΤΙΜΕS</b><br>ΤΙΟΝ                                                                                                    | 80% 🟠 Q ft | .com 👔 Ηλεκτρονική παροχή 🕥 V |
|----------------------------------------------------------------------------------------------------|----------------------------------------------------------------------------------------------------|--------------------------------------------------------------------------------------|----------------------------------------------------------------------------------------------------|------------|-------------------------------|
|                                                                                                    | We've received of<br>We've emailed a copy of<br>What happens next?<br>1 We'll check your details<br>2 We'll let you know if yo<br>3 You can arrange access<br>In the meantime<br>You can access the FT by creat<br>account.<br>Password<br> | your enquiry to vic<br>against our database<br>ur organisation has a<br>s to the FT. | tory@aueb.gr<br>e.<br>subscription within the next few<br>With a free account<br>you can:<br>Read several free article<br>each month<br>Read several free article<br>Read several free article<br>share articles<br>personalsed alerts<br>personalsed alerts | les<br>p   |                               |

Αμέσως θα λάβετε στο e-mail που έχετε δηλώσει το ακόλουθο μήνυμα με θέμα «Your organisation's FT subscription»:

| ×                                    | PROFESSIONAL                                                                  |
|--------------------------------------|-------------------------------------------------------------------------------|
|                                      | Financial Times Subscription Finder                                           |
| Dear Marte                           |                                                                               |
| We're still checking if there's a su | oscription for Athens University of Economics and Business that you can join. |
| We'll be in touch within the next fe | ew days to let you know.                                                      |
| Thanks,                              |                                                                               |
| Figure and Times                     |                                                                               |
| Pinanciai Times                      |                                                                               |

Μόλις γίνει ο έλεγχος από τους διαχειριστές του συστήματος και η αποδοχή της αίτησής σας, θα λάβετε στο e-mail που έχετε δηλώσει το ακόλουθο μήνυμα με θέμα «You are invited to join the FT»:

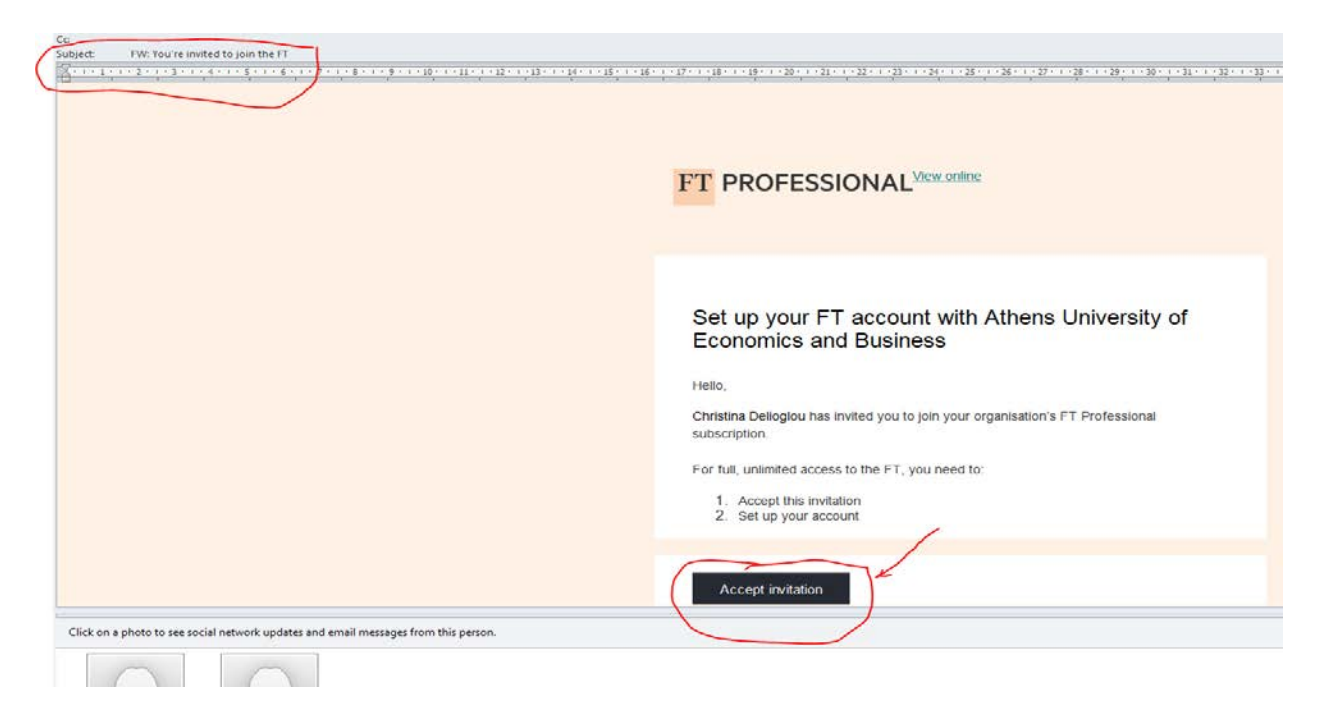

Εφόσον αποδεκτείτε την πρόσκληση στην προηγούμενη οθόνη, θα πρέπει να κάνετε την εγγραφή σας και να συμπληρώσετε ξανά τα προσωπικά σας στοιχεία στη φόρμα που θα μεταφερθείτε ώστε να δημιουργήσετε ατομικό λογαριασμό.

Η επιτυχής ολοκλήρωση της διαδικασίας συνοδεύεται από την αποστολή μηνύματος στο e-mail που δηλώσατε, με θέμα «Welcome to your FT Professional Subscription» όπως φαίνεται στην εικόνα παρακάτω. Σε περίπτωση που δεν το έχετε λάβει, ελέγξτε το φάκελο Spam.

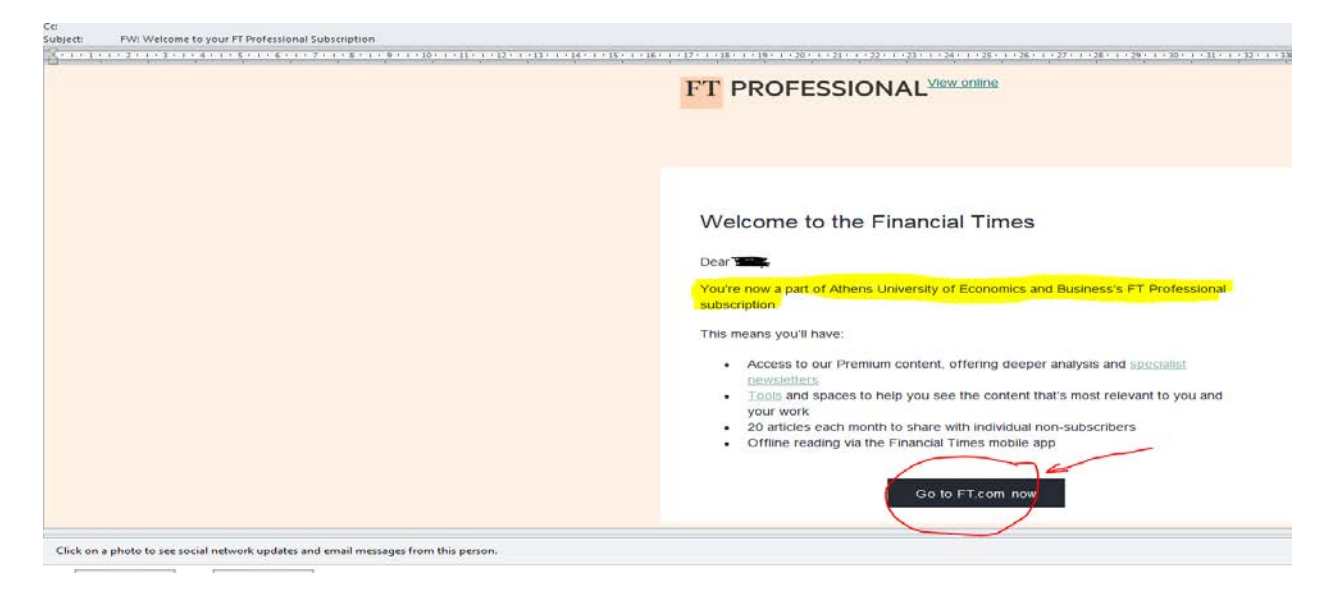

Συγχαρητήρια, έχετε ολοκληρώσει επιτυχώς την εγγραφή σας στην πλατφόρμα FT.com μέσω της ιδρυματικής συνδρομής του ΟΠΑ. Μπορείτε να εισέλθετε στην πλατφόρμα από το σύνδεσμο <u>https://www.ft.com</u> κάνοντας «Sign in». Χρησιμοποιήστε την ιδρυματική διεύθυνση e-mail και το password που δηλώσατε κατά την εγγραφή σας.

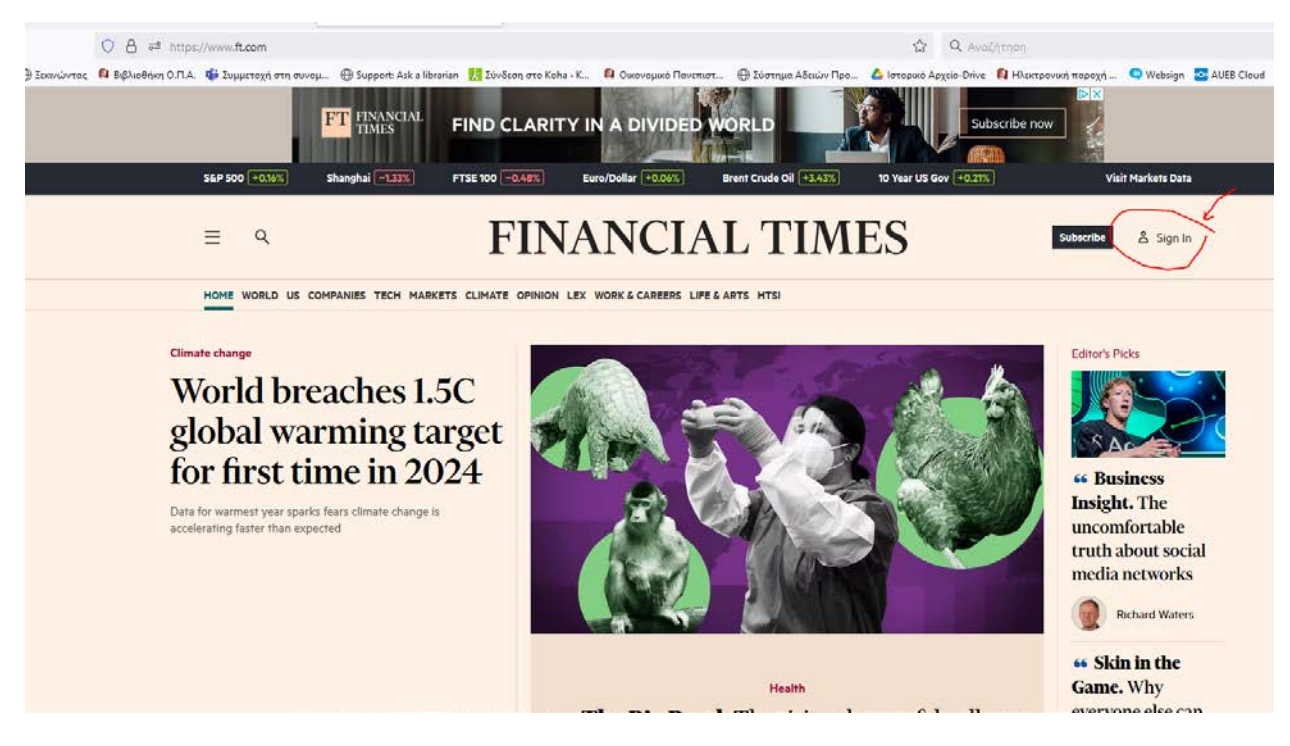

Σε περίπτωση προβλήματος στείλτε μας ερώτημα στην υπηρεσία <u>Ρωτήστε μας</u>.